## Como realizar o cadastro no SIGOR

1. Os geradores de resíduos de serviços de saúde deverão realizar o cadastro no SIGOR <u>https://mtr.cetesb.sp.gov.br/#/</u> na categoria de geradores.

Cadastrar primeiro o usuário. Após o cadastro você receberá uma senha por e-mail e precisará cadastrar uma senha pelo link que chegará no e-mail.

| Bem Vindo ao Sistema Estadual de Gerenciamento Online de Resíduos Sólidos - SIGOR - Módulo MTR.                                              |
|----------------------------------------------------------------------------------------------------|
| Caso já tenha cadastro no SISTEMAS DE CONTROLE DE ACESSO CORPORATIVO, ingresse com seu email, senha e informe CNPJ/CPF do<br>Empreendimento. |
|                                                                                                    |
| DADOS DO SISTEMAS DE CONTROLE DE ACESSO CORPORATIVO                                                                                          |
| Email                                                                                                    |
| Senha                                                                                                    |
| DADOS DO EMPREENDIMENTO                                                                                                    |
| ○ CNPJ ○ CPF                                                                                                    |
| CPF do Empreendimento                                                                                                    |
| Entrar                                                                                                    |
| Ainda não é usuário cadastrado? Clique aqui .                                                                                                |
| Esqueceu sua senha? Clique aqui .                                                                                                    |
| Deseja cadastrar novo Empreendimento (Gerador, Transportador, Destinador)? Clique aqui .                                                     |

# 2. Após cadastrar o usuário, será necessário cadastrar o empreendimento

|                                                                                                    | Bem Vindo ao Sistema Estadual de Gerenciamento Online de Resíduos Sólidos - SIGOR - Módulo MTR.                           |
|----------------------------------------------------------------------------------------------------|----------------------------------------------------------------------------------------------------|
| Caso já tenha cadastro no SISTEMAS DE CONTROLE DE ACESSO CORPORATIVO, ingresse com seu email, senha e informe CNPJ/CPF do | Caso já tenha cadastro no SISTEMAS DE CONTROLE DE ACESSO CORPORATIVO, ingresse com seu email, senha e informe CNPJ/CPF do |
| Empreendimento.                                                                                                    | Empreendimento.                                                                                                    |

| DADOS DO SISTEMAS DE CON                 | I KULE DE AGESSU GUKPUKATIVU |
|------------------------------------------|------------------------------|
| Email                                    |                              |
| Senha                                    |                              |
| DADOS DO EMPREENDIMENT                   | )                            |
| CNPJ CPF                                 |                              |
| CPF do Empreendimento                    |                              |
|                                          | Entrar                       |
| Ainda não é usuário cadastrado? Clique a | ļui.                         |
| Esqueceu sua senha? Clique aqui .        |                              |

Digite o CNPJ ou CPF de interesse e clique em Pesquisar.

| Origem do Cadastr                    |                         |          |       |
|--------------------------------------|-------------------------|----------|-------|
| Sua Licença, CADRI ou Parecer Tecnic | o foi emitido por:      |          |       |
| Efetuar pesquisa por: 💿 CNPJ 🔵       | CPF                     |          |       |
| Informe o CNPJ para busca *          | Pesquisa                |          |       |
| Origem CNPJ/CPF                      | Empreendimento          | Endereço | Ações |
| Nenhum registro encontrado           |                         |          |       |
|                                      |                         |          |       |
|                                      | ← Voltar Cadastrar Novo |          |       |
|                                      |                         |          |       |

Caso o CNPJ ou CPF já tenha cadastro na CETESB a busca retornará com os dados cadastrais que deverá ser selecionado.

Se não for encontrado nenhum cadastro prévio, clicar em Cadastrar Novo Empreendimento.

| Or<br>Sua Licença, CADI<br>Efetuar pesquisa p | Origem do Cadastro     Sua Licença, CADRI ou Parecer Técnico foi emitido por:      CETESB O Outros Efetuar pesquisa por:      CNPJ CPF |                |          |       |  |  |  |
|-----------------------------------------------|----------------------------------------------------------------------------------------------------|----------------|----------|-------|--|--|--|
| Informe o CNPJ p                              | Informe o CNPJ para busca *                                                                                                    |                |          |       |  |  |  |
| Origem                                        | CNPJ/CPF                                                                                                    | Empreendimento | Endereço | Ações |  |  |  |
| SIPOL                                         | SIPOL 24890764000168<br>Cadastro CETESB: ECOTAUBATÉ AMBIENTAL S.A. RUA PADRE JOSE RUBENS BONAFE, - JARDIM<br>DAS BANDEIRAS /TAUBATE    |                |          |       |  |  |  |
|                                               |                                                                                                    |                |          |       |  |  |  |
| ← Voltar Cadastrar Novo Empreendimento        |                                                                                                    |                |          |       |  |  |  |

 Selecione o perfil de gerador e preencha todos os dados do usuário declarante. Selecione a localização no mapa do empreendimento gerador. Preencha os Dados do Usuário de Acesso – Administrador. Preencha os Dados do Sistemas de Controle de Acesso Corporativo com os dados que foram cadastrados previamente (e-mail e senha). Após a conclusão do preenchimento, clique em Solicitar acesso.

| Orig<br>Sua Licença, CADRI | jem do Cadastro<br>ou Parecer Técnico | o                                                        | 15            |  |  |  |  |
|----------------------------|---------------------------------------|----------------------------------------------------------|---------------|--|--|--|--|
| Perfil do Declarante       |                                       |                                                          |               |  |  |  |  |
| 🗸 Gerador 🗌 De             | estinador 🗌 Tran                      | sportador 🗌 Armazenador temporário                       |               |  |  |  |  |
| Dad                        | los do usuário D                      | eclarante                                                |               |  |  |  |  |
| CNPJ      CPF              | F                                     |                                                          |               |  |  |  |  |
| CNPJ * 24.890.764/0001-68  | 3                                     | Razão Social *                                           | Nome Fantasia |  |  |  |  |
| Email do Declarante        | *                                     | Confirme e-mail do Declarante                            | Telefone *    |  |  |  |  |
| CEP *                      | UF                                    | ۹. Município                                             | <u>م</u>      |  |  |  |  |
| Bairro *                   |                                       | Logradouro *                                             | Número *      |  |  |  |  |
|                            |                                       | Somente a descrição(Sem Rua, Avenida,<br>Travessa, etc.) |               |  |  |  |  |
| Complemento                |                                       |                                                          |               |  |  |  |  |
| Latitude                   | Longitud                              | e                                                        |               |  |  |  |  |

| INDEPENDENCIA                                                                        | JARDIM SANTA CRUZ                                          | (-) (+) (Estrada                   |
|--------------------------------------------------------------------------------------|------------------------------------------------------------|------------------------------------|
| RESIDENCIAL                                                                          | Taoate                                                     |                                    |
|                                                                                      | Sua localização Saciente                                   |                                    |
| da mile                                                                              | ALTO SÃO PEDRO                                             | SLIT 1003                          |
|                                                                                      | JARDIM<br>EULALIA                                          |                                    |
|                                                                                      | BARONESA                                                   | Base de                            |
| CIDADE<br>060 JARDIM                                                                 | CAMPOS<br>ELISEOS                                          | de Taubaté                         |
|                                                                                      | RESIDENCIAL<br>PARAISO                                     | 57                                 |
|                                                                                      | JARDIM                                                     |                                    |
|                                                                                      |                                                            | 2500 pes 500 m                     |
| Bing                                                                                 |                                                            | © 2021 Microsoft Corporation Terms |
| ——— Dados do Usuário de A                                                            | cesso - Administrador                                      |                                    |
| Dados do Usuário de Ar                                                               | cesso - Administrador ———————————————————————————————————— |                                    |
| Dados do Usuário de Ar     *                                                         | cesso - Administrador ———————————————————————————————————— |                                    |
| Dados do Usuário de Ar                                                               | cesso - Administrador ———————————————————————————————————— |                                    |
| Dados do Usuário de Ar<br>*<br>ne *<br>go *                                          | eesso - Administrador                                      |                                    |
| Dados do Usuário de Ar<br>*<br>ne *<br>30 *<br>ADOS DO SISTEMAS DE CO                | DNTROLE DE ACESSO CORPORATIVO                              |                                    |
| Dados do Usuário de Ar  ne * jo * ADOS DO SISTEMAS DE CO                             | DNTROLE DE ACESSO CORPORATIVO                              |                                    |
| Dados do Usuário de Ar<br>*                                                          | DNTROLE DE ACESSO CORPORATIVO                              |                                    |
| Dados do Usuário de Ar<br>*<br>ne *<br>go *<br>DADOS DO SISTEMAS DE CO<br>all *<br>* | DNTROLE DE ACESSO CORPORATIVO                              |                                    |
| Dados do Usuário de Ar                                                               | DNTROLE DE ACESSO CORPORATIVO                              |                                    |
| Dados do Usuário de Ar                                                               | DNTROLE DE ACESSO CORPORATIVO                              |                                    |

# Emissão do Manifesto de Transporte de Resíduos

1. Após efetuar o login no sistema, você deve acessar o menu superior para gerar um MTR. É possível cadastrar alguns modelos de MTR para agilizar a emissão.

| sig  | Siste<br>de Re                                                    | ema Estadual de Gerenciamento Online<br>esíduos Sólidos - SIGOR - Módulo MTR | CETESB |
|------|-------------------------------------------------------------------|------------------------------------------------------------------------------|--------|
| Home | Manifesto 🕶 Declaraçã                                             | ão ▼ Certificado ▼ Configurações ▼                                           | Sair   |
|      | Novo MTR (Manifesto<br>de Transporte de<br>Resíduos)              |                                                                              |        |
|      | Novo MTR usando<br>Modelo                                         | sigor                                                                        |        |
|      | Cadastrar ou Editar<br>Modelo do MTR                              | sisteme de presidentes anter de resident                                     |        |
|      | Meus MTRs                                                         |                                                                              |        |
|      | Relatório dos MTRs                                                |                                                                              |        |
|      | MTRs Provisórios                                                  |                                                                              |        |
|      | Novo MTR usando MTR<br>Provisório emitido                         | versão 0.0.1                                                                 |        |
|      | Novo MTR para<br>Resíduos Controlados<br>(Importados)             |                                                                              |        |
|      | Novo MTR (Manifesto<br>de Transporte de<br>Res(duos) - Exportação |                                                                              |        |
|      | Residuos) - Exportação                                            |                                                                              |        |

A opção de armazenamento temporário somente deve ser selecionada quando o gerador estiver destinando carcaças animais e/ou peças anatômicas. Nesse caso, o armazenador temporário é o Município de Taubaté (digite 388 no campo de busca). Se os resíduos não forem os citados acima, deve ser marcada a opção "Não".

| Armazenamento temporário                         |  |
|--------------------------------------------------|--|
| Utilizará Armazenamento temporário?: 🔘 Sim 💿 Não |  |

| 1 | ٦ | • • |  |
|---|---|-----|--|
| C | , | u   |  |

| Armazenamento temporário                                 |   |                         |
|----------------------------------------------------------|---|-------------------------|
| Utilizará Armazenamento temporário?: 💿 Sim 🔵 Não         |   |                         |
| Armazenador Temporário                                   |   |                         |
| MUNICÍPIO DE TAUBATÉ                                     | ۹ |                         |
| <u>گ 45176005000108</u>                                  |   |                         |
| Endereço: TRAVESSA PROFESSOR DOUTOR JOSE LUIZ CEMBRANEL, |   | N° 0                    |
| 12081015, JARDIM SANDRA MARIA.                           |   |                         |
| UF: SP                                                   |   | Cidade: TAUBATE         |
| Licença: 3006084                                         |   | Orgão Emissor: Estadual |
|                                                          |   |                         |
|                                                          |   |                         |

3. Os dados do gerador já estarão preenchidos com os dados do empreendimento cadastrado. Não é necessário nenhum preenchimento.

|               | Dados do Gerador ———— |    | -       |  |
|---------------|-----------------------|----|---------|--|
| Gerador       |                       |    |         |  |
|               |                       |    |         |  |
|               |                       |    |         |  |
| <b>2</b>      |                       |    |         |  |
| Endereço:     |                       | 4  | Nº      |  |
| UF: SP        |                       |    | Cidade: |  |
| Responsável * |                       | UF |         |  |
|               |                       |    |         |  |

4. O Transportador deve ser preenchido com os dados da EcoTaubaté (digite 451 no campo de busca).

Os campos: motorista, placa e data, poderão ser preenchidos à mão no ato da coleta.

| ——— Dados do Transportador —              |                  |                   |  |  |  |
|-------------------------------------------|------------------|-------------------|--|--|--|
| Transportador                             | Q                |                   |  |  |  |
| Pesquisa o Transportador por CNPJ ou Nome |                  |                   |  |  |  |
| <u>گ</u>                                  |                  |                   |  |  |  |
| Endereço:                                 | N                | 0                 |  |  |  |
| UF:                                       | C                | idade:            |  |  |  |
| Licença:                                  | Orgão Emissor:   |                   |  |  |  |
| Motorista                                 | Placa do Veículo | Data de Expedição |  |  |  |
|                                           |                  |                   |  |  |  |

 O destino final varia de acordo com o resíduo gerado. O destino final para resíduos A e E é a Prefeitura Municipal de Taubaté, exceto as carcaças animais e peças anatômicas. Consultar destino final na tabela em anexo.

| Dados do Destinador                              |                |  |
|--------------------------------------------------|----------------|--|
| Destinador                                       | ٩              |  |
| Pesquise o Destinador por CNRJ ou Nome pesquisar |                |  |
| ۹                                                |                |  |
| Endereço:                                        | N°             |  |
| UF:                                              | Cidade:        |  |
| Licença:                                         | Orgão Emissor: |  |
|                                                  |                |  |

6. Resíduos: Clique em Adicionar para registrar os resíduos gerados.

- Resíduos -

O sistema permite adicionar mais de um resíduo com seu respectivo peso no mesmo MTR.

Os resíduos de serviços de saúde coletados pela EcoTaubaté constam na planilha, em anexo. Caso o resíduo gerado não conste na planilha, entrar em contato com a EcoTaubaté (0800-541-1202).

|                   | NC5IGG65          |                |                                  |       |  |
|-------------------|-------------------|----------------|----------------------------------|-------|--|
| Lista de Resíduos |                   |                |                                  |       |  |
| Resíduo           |                   | Quant. Unidade | CADRI ou Parecer Técnico<br>Item | Remov |  |
| Nenhum re         | jistro encontrado |                |                                  |       |  |
|                   |                   |                |                                  |       |  |
| Adicional         |                   |                |                                  |       |  |
|                   |                   |                |                                  |       |  |

Os campos de preenchimento do CADRI ou Parecer Técnico no momento são opcionais, mas obrigatoriedade será regulamentada oportunamente, de acordo com o <u>Guia Rápido</u> disponibilizado pela CETESB.

Para mais informações sobre o CADRI, abaixo consta o link da CETESB. <u>https://cetesb.sp.gov.br/licenciamentoambiental/outros-documentos/#1505276168403-</u> <u>123f1e6f-7bc3</u>

A tabela com os códigos do IBAMA e outras informações necessárias para o preenchimento estão disponíveis na planilha em anexo.

| Adicionar Resíduo |
|-------------------|
|-------------------|

#### Incluir dados do CADRI ou Parecer Técnico, se aplicável.

| CADRI ou Parecer Técnico | ltem                 |       | Resíduo/Código ABNT |   |                 | * |
|--------------------------|----------------------|-------|---------------------|---|-----------------|---|
| Resíduo/Código IBAMA *   |                      | Q     |                     |   |                 |   |
| Digite para pesquisar    |                      |       |                     |   |                 |   |
| Quantidade *             | Unidade *            | *     |                     |   |                 |   |
| Estado Físico *          | Classe *             | *     | Acondicionamento *  | * | Tratamento *    | * |
| Número ONU               | Classe de Risco      |       | Nome de Embarque    |   | Grupo Embalagem | * |
| Cód. Interno             | Descr. Interna Desti | nador |                     |   |                 |   |
| Observação               |                      |       |                     |   |                 |   |
|                          |                      |       |                     |   |                 |   |
| Salvar                   |                      |       |                     |   |                 |   |

Clicar em **Salvar** após todo o preenchimento. Se necessário, adicione mais resíduos no mesmo MTR.

7. Clique em Enviar após o preenchimento e imprima o MTR.

## **INFORMAÇÕES IMPORTANTES:**

- O MTR deve estar impresso no momento da coleta;
- É responsabilidade do gerador o preenchimento do peso;
- A coleta não será realizada sem o MTR do SIGOR impresso, emitido pelo gerador;
- O gerador deve consultar o seu Plano de Gerenciamento dos Resíduos de Serviços de Saúde (PGRSS) para identificar os resíduos gerados, conforme RDC 222/2018. É de responsabilidade do gerador ter ciência dos requisitos de boas práticas de gerenciamento dos resíduos de serviços de saúde;
- O sistema permite emitir MTRs provisórios, de forma a prevenir eventuais dificuldades de acesso ao sistema, o que impediria a emissão deste documento para a realização do transporte. Portanto, mantenha sempre MTRs provisórios impressos;
- Dúvidas sobre preenchimento podem ser solucionadas, consultando os manuais do link: <u>http://abetre.org.br/mtr-manuais/</u>. Os manuais são do SINIR, mas são iguais ao SIGOR;
- As dúvidas que não forem sanadas pelos manuais e sites disponibilizados, podem ser consultadas entrando em contato conosco pelo SAC 0800-541-1202.

×